## Searching & Downloading in EEBO

| E E B O<br>EARLY BNGLISH BOOKS<br>O N L I N E<br>Advanced Search                    |                                                                | HOME MARKE                               | D LIST SEARCH HISTORY HELP 7                                                  |
|-------------------------------------------------------------------------------------|----------------------------------------------------------------|------------------------------------------|-------------------------------------------------------------------------------|
| SEARCH: <u>Bastc</u>   Advanced                                                     | Periodicals                                                    | BROWSE: <u>Authors</u>                   | <u>Thomason Tracts</u>   <u>Periodicals</u>                                   |
| Choose "Advanced" search<br>Search using: Variant spel<br>(e.g. <i>Jealousy</i> fin | lings 😨 (What is this?) V<br>ds leaver, jalousie etc.) (e      | ariant forms 😨                           | Make sure these boxes<br>(W at Is this?)<br>(arrested etc.) are checked.      |
| KEYWORD(s):                                                                         | kitchen<br>Hints on phrase searching                           | Select from a list<br>Check for variants | a(s) in the "Keyword(s)" box                                                  |
| LIMIT TO:                                                                           | All items (130,305 records)                                    |                                          | I(s) III the Reyword(s) box.                                                  |
| AUTHOR KEYWORD(s):<br>(e.g. Knox, John; Church of England)                          |                                                                | Select from a list »                     |                                                                               |
| TITLE KEYWORD(s):<br>(e.g. Hamiet; labyrinth or labyrinthe)                         |                                                                | Select from a list >>                    | Note: If your search generates too<br>many results, try inputting the term(s) |
| SUBJECT KEYWORD(s):<br>(e.g. Saints, Ireland (by History)                           |                                                                | Select from a list >>                    | in the "Title Keyword(s)" or "Subject<br>Keyword(s)" boxes.                   |
| BIBLIOGRAPHIC<br>NUMBER:<br>(e.g. STC and 22328; E.540[17])                         |                                                                | Abbrevlations referer                    | ice                                                                           |
| IMPRINT:<br>(e.g. New York; Caxton)                                                 |                                                                | Select from a list >>                    |                                                                               |
| <b>REEL POSITION:</b><br>(e.g. 1656:06; 20:E.113[15])                               |                                                                |                                          |                                                                               |
| ILLUSTRATION TYPE:                                                                  | Select one or more illustration<br>Portrait<br>Map<br>Form     | n types<br>Illustratio                   | mhete Sat the saarah data range                                               |
| LIMIT BY DATE:                                                                      | From: 1480 To: 1660                                            | Date help                                | from 1480 1660                                                                |
| UMI COLLECTION:                                                                     | Select a OWI Collection                                        |                                          | Hom 1480-1000.                                                                |
| SOURCE LIBRARY:                                                                     |                                                                | Select from a list <u>»</u>              |                                                                               |
| LANGUAGE:                                                                           | Select a language<br>Algonquin<br>Arabic<br>Aramaic<br>Chinese |                                          |                                                                               |
| COUNTRY OF ORIGIN:                                                                  | Select a country<br>Belgium<br>England<br>France<br>Germany    |                                          |                                                                               |
| Sort results: Alphabetically                                                        | by author <b>Display</b> : 10 res                              | ults per page                            |                                                                               |
| Clear search                                                                        |                                                                |                                          |                                                                               |

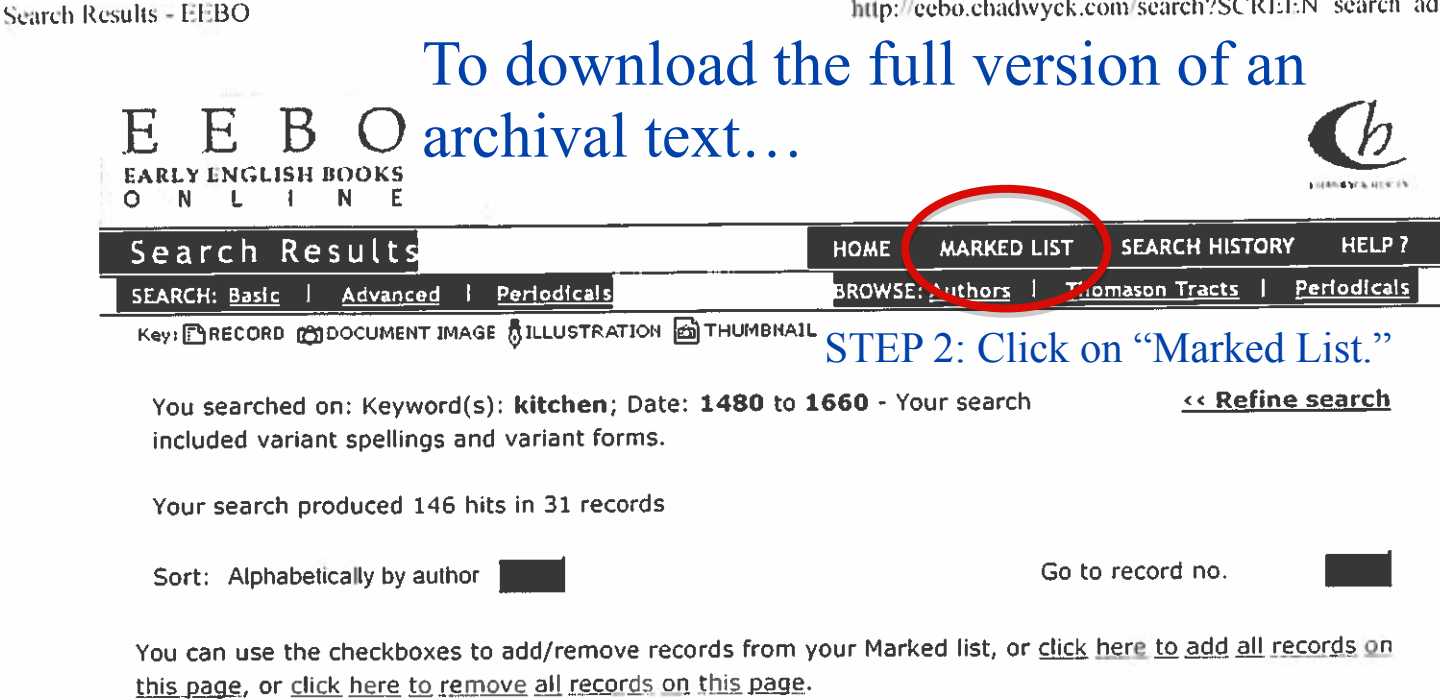

Page(s): 1 | 2 | 3 | 4 Γ 🗈 🛱 🚦 6

1. Anon.

The avcthoritie of al iustices of peace, with divers warrants, presentments, and indictments thereunto annexed Whereunto is added a verie perfect fourme for kepinge [sic] of court leetes, and court barons, newly set foorth by Iohn Kitchin of Graies Inne an apprentice of the lawe, with many booke cases concerninge the same. Also the booke called Noue additiones. the booke for keepinge of court hundredes. And the booke called Returna breuium. With severall tables for the ready findinge of any thinge contained in the same. , [London : by Richard Tottell], anno Domini 1580. Date: 1580 Bib name / number: STC (2nd ed.) / 14886

Physical description: 81, [1]; [6], 136, 139-194, 193-216, 225-250, [7] leaves

## **STEP 1**: Check the box next to the work you want to download.

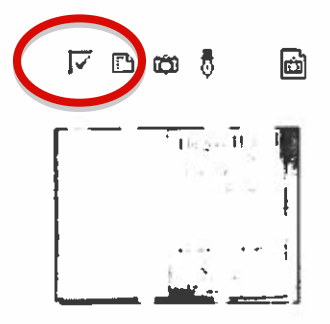

## 2. Anon.

A good huswifes handmaide for the kitchin Containing manie principall pointes of cookerie, aswell how to dresse meates, after sundrie the best fashions vsed in England and other countries, with their apt and proper sawces, both for flesh and fish, as also the orderly seruing of the same to the table. Hereunto are annexed, sundrie necessarie conceits for the preseruation of health. Verie meete to be adioned to the good huswifes closet of provision for her houshold. , Imprinted at London : By Richard Iones, 1594. Date: 1594

Bib name / number: STC (2nd ed.) / 3298 Physical description: 57 [i.e. 56], [3] leaves Copy from: Bodleian Library

Copy from: Harvard University Library

F 🗈 🝅

ð

3. Danvers, John.

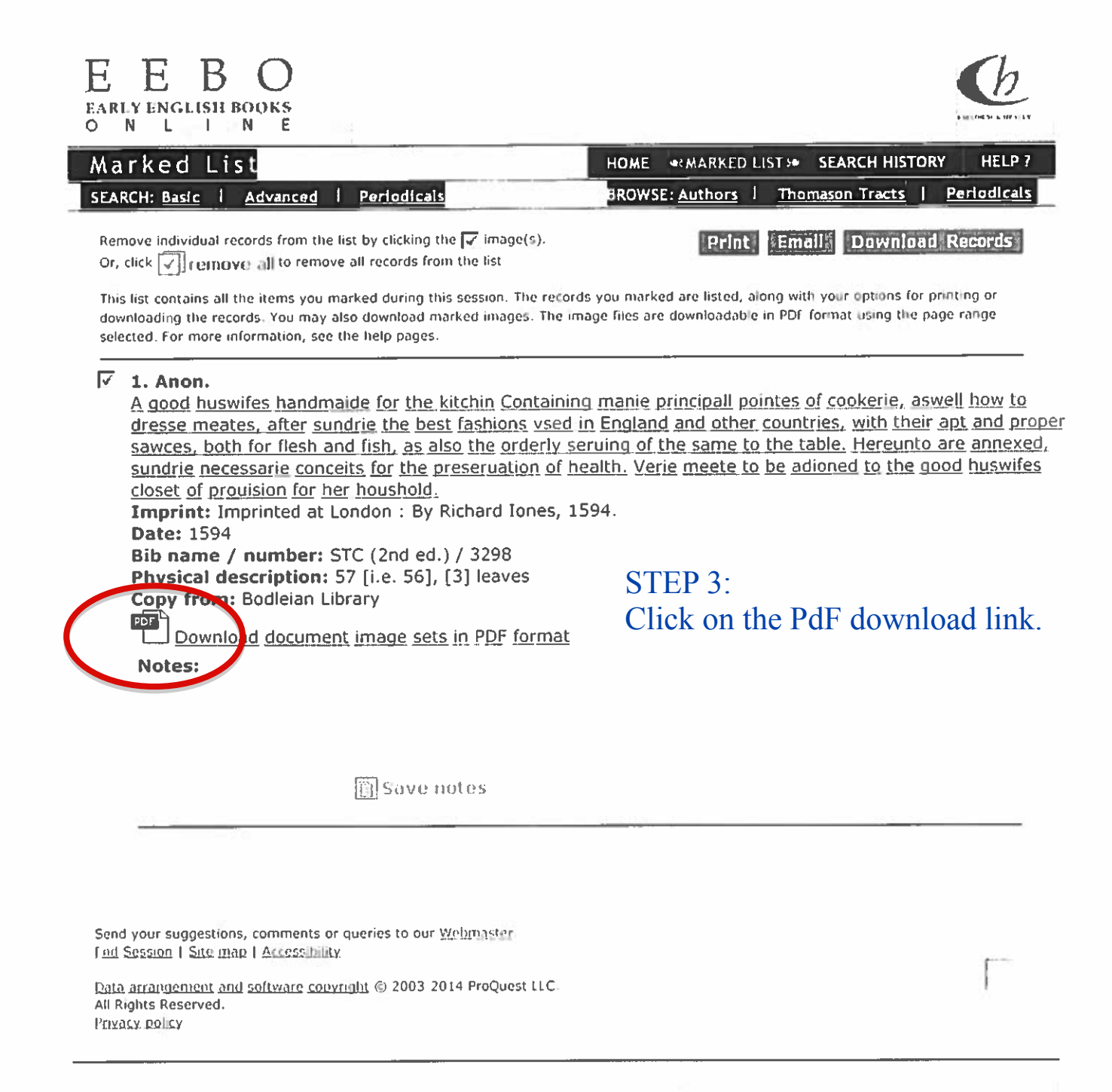